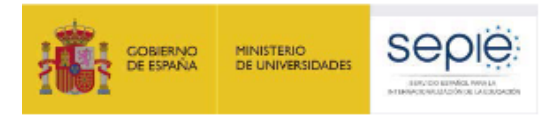

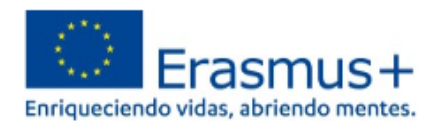

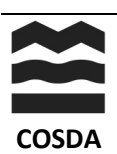

## **OLS** INFORMACIÓN PARA NUEVOS USUARIOS DE LA PLATAFORMA DE APOYO DE IDIOMAS ONLINE

La plataforma **OLS** (Online Language Support) de la **UE Academy** tiene la función de evaluar los niveles de idiomas del alumnado que accede a becas Erasmus. Es obligatorio para todo el alumnado participante.

## ACCESO

¿Cómo darse de alta en OLS? Es necesario disponer de una cuenta en **UE Login** y aceptar los términos de uso. Te lo explicamos en 7 sencillos pasos. O sigue el tutorial en <u>http://sepie.es/doc/educacion-superior/ols/Acceder a la NUEVA OLS Info participantes.pdf</u>

Accede a https://academy.europa.eu/mod/page/view.php?id=7817 gn up to follow 1. Inicia la sesión. Clica en el botón Log in urses on EU policy EU Login 0 2. Crea una cuenta. Sign in to continue El e-mail que utilices no se podrá cambiar. Clica en el enlace Create an account 3. Date de alta • Introduce tus datos en el formulario. Comprueba la declaración de privacidad privacy statement y clica la casilla para aceptar condiciones. • Finalmente crea la cuenta Create an account • En unos momentos recibirás un e-mail del Servicio de Autenticación con el tema "your password" Create an account 4. Accede a tu e-mail para completar el proceso de registro. Si no Thank you for registering, you will receive an eencuentras el e-mail busca en spam o correo basura. 5. Clica en este enlace o copia y pega la dirección en el buscador. Accederás a UE Academy. New password 6. Crea una contraseña segura de mínimo 10 caracteres, tan larga y 🔛 Please choose your new pas compleja como sea posible, usando mayúsculas, minúsculas, números y caracteres especiales. 7. Registra la nueva contraseña y clica Submit Nota: Debes usar siempre este e-mail para iniciar la sesión en EU Login.